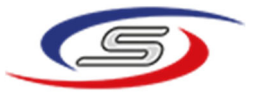

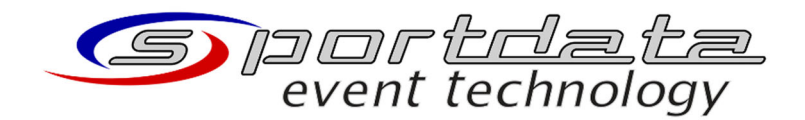

sportdata GmbH & Co KG St. Gallerstrasse 53 CH - 9101 Herisau Switzerland CH - 300.9.016.263.-1 office@sportdata.org

# SET Video Review Match-Info interface for Daedo TkStrike Configuration manual

V0.2 11.12.2021

Christoph Lichtmannegger

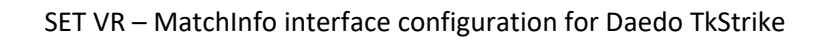

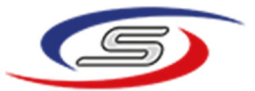

## Inhalt

| 1 | Installation – SET Video Review          | 3 |
|---|------------------------------------------|---|
| 2 | Configuration - SET Video Review         | 3 |
| 3 | Configuration – Daedo TkStrike interface | 4 |
| 4 | Result & Screenshots                     | 4 |

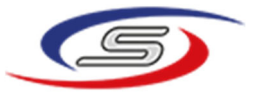

#### 3

### 1 INSTALLATION – SET VIDEO REVIEW

1. Uninstall SET Video Review via Windows "Apps & Features"

| set video                               | ×                                               |
|-----------------------------------------|-------------------------------------------------|
| Sortieren nach: Name $ \smallsetminus $ | Filtern nach: Alle Laufwerke $ \smallsetminus $ |
| 1 App gefunden                          |                                                 |
| SET Video Review                        | 774 M                                           |
| 1.7.0 build 1                           | 08.10.202                                       |
|                                         | Ändern Deinstellieren                           |

- 2. Delete the entire installation directory ("C:\Program Files\SET Video Review")
- 3. Run installer "SETVideoReview\_1.7.0 build 1\_win\_x86\_64.exe" and follow the instructions

#### 2 CONFIGURATION - SET VIDEO REVIEW

- 1. Edit  $\rightarrow$  Preferences
- 2. On the left select "Interfaces"
- 3. Enable the MATCH INFO interface (activate checkbox) and enter Localhost, UDP port, TCP port and Source System accordingly. (see screenshot)

**IMPORTANT:** Use your local IP address (instead of 192.168.86.253) and choose two different (free!) port numbers. **Recommended**: UDP 1920, TCP 6101

| Preferences - SET Video Review |                                                          |                |  |  |  |  |
|--------------------------------|----------------------------------------------------------|----------------|--|--|--|--|
| General<br>Recording<br>Review | Enable MATCH INFO interface Receive MATCH INFO messages: |                |  |  |  |  |
| IP-Cameras<br>SET              | Localhost                                                | 192.168.86.253 |  |  |  |  |
| Interfaces<br>Remote Control   | UDP port                                                 | 1920           |  |  |  |  |
|                                | TCP port                                                 | 6101           |  |  |  |  |
|                                | Source system                                            | Daedo TkStrike |  |  |  |  |

4. Click "OK"

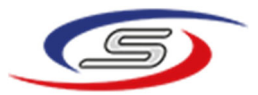

#### 3 CONFIGURATION – DAEDO TKSTRIKE INTERFACE

2. In the TkStrike software, configure the "RT Broadcast" and the "TkStrike UDP Event Listeners" sections as shown in the following screenshot.

**IMPORTANT:** Use the same values as in your SET VR configuration!

- Do NOT use the IP address from the screenshot, but the local IP address of your PC!
- "RT Broadcast" port must equal the TCP port from SET VR conguration!
- "TkStrike UDP Event Listener" port must equal the UDP port from SET VR configuration!

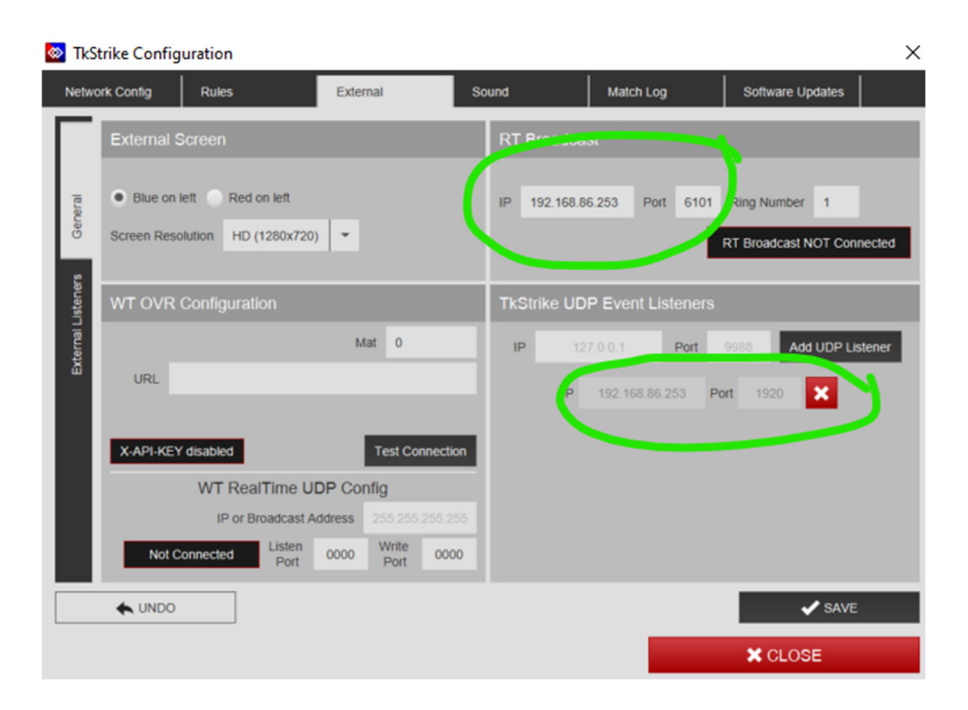

3. Click "Save" and ensure that the "RT Broadcast" is connected:

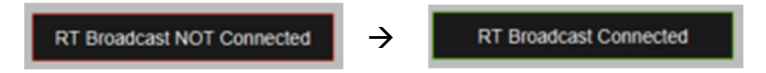

#### **4** RESULT & SCREENSHOTS

Finally, SET VR should receive all live data as well as hits and penalties. Additionally, every hit/penalty is accessible in the review process, via red markers in the frame slider.

| SET Video Review - Lic                                                           | ense: SDIL_CLIC (expire 2023                 | 01-24)                    |              |                    |                 |                        |                     |                 |                           |     | - 🗆 ×             |
|----------------------------------------------------------------------------------|----------------------------------------------|---------------------------|--------------|--------------------|-----------------|------------------------|---------------------|-----------------|---------------------------|-----|-------------------|
| Elle Edit View Help Li                                                           | icense Manager                               |                           |              |                    |                 |                        |                     |                 |                           |     |                   |
| MATCH INFO INTERF                                                                | ACE LIVE                                     | 02:00 CHN                 |              | redSB 14 10 blueSB | VEN             | M -55KG                | JUNIORS Actual rour | id:2 111 Last h | it/penalty: BLUE_HEAD_HIT |     | Match number: 111 |
| Recordings                                                                       | GER) vs Test                                 | n 1 දිටු Logitech HD Webc | am C615 1920 | x1080 🖸 👯 < > (    | 🕀 📿 🖻 ▷ 🛯 Sync  |                        |                     |                 |                           |     |                   |
| M -61KG, Test B (<br>M -61KG, Test B (<br>M -61KG, Test B (<br>M -61KG, Test B ( | GER) vs Test<br>GER) vs Test<br>GER) vs Test | 1×                        | -            |                    |                 |                        |                     |                 |                           |     |                   |
|                                                                                  |                                              |                           |              |                    |                 |                        |                     |                 |                           |     |                   |
|                                                                                  |                                              | 100                       |              |                    |                 |                        |                     |                 |                           | 100 |                   |
|                                                                                  |                                              |                           |              |                    |                 |                        |                     |                 |                           |     |                   |
| The second second                                                                |                                              |                           |              |                    |                 | $\sim$                 |                     |                 | A 10 A 10 A 10 A          |     | $\langle$         |
| 1                                                                                |                                              |                           |              | 61                 | <u>م</u> (      | <b>6</b> <sup>81</sup> |                     |                 | 121                       |     | )<br>J            |
| 139/204                                                                          | 1920x1080                                    |                           |              | BLUE HEAD HIT      | Sat Dec 11 11:4 | 42:23 +01:00 2021      |                     |                 |                           |     |                   |
|                                                                                  |                                              |                           |              |                    |                 |                        |                     |                 |                           |     |                   |